## Configuration de la messagerie multimédia et du navigateur d'un téléphone Samsung Propel a766 pour le réseau HSPA+ de Solo Mobile.

Vous pouvez suivre les instructions ci-dessous pour configurer manuellement les réglages de la messagerie multimédia et du navigateur d'un téléphone Samsung Propel a766 <u>déverrouillé</u> sur le réseau HSPA+ de Solo Mobile.

- Suivez les instructions dans le manuel de l'utilisateur pour installer votre carte SIM de Solo dans le téléphone.
- Mettez votre téléphone sous tension.

## Réglages du navigateur

À partir de l'écran de veille, appuyez sur la touche programmable **Menu** et sélectionnez **Réglages** > **Connectivité** > **Profils réseau**.

Appuyez sur **Options** (touche programmable de gauche) et sélectionnez **Nouveau**.
 Entrez les données suivantes dans les champs :

Définir nom : Connexion WAP Bell (Vous choisissez le nom.) Nom d'accès : pda.bell.ca Type d'authentification : Sélectionnez Normale. Nom d'utilisateur : <Laissez en blanc.> Mot de passe : <Laissez en blanc.> Protocole : Sélectionnez HTTP. URL page d'accueil : http://homepage Adresse du serveur mandataire : 206.47.201.84 Port : 80 Durée attente (sec.) : 300

- Surlignez Réglages avancés et appuyez sur Modifier (touche programmable du centre). Entrez les données suivantes : IP Statique : <Laissez en blanc.> DNS Statique : <Laissez en blanc.> Classe de trafic : Sélectionnez Abonné.
- 4. Appuyez sur **OK** (touche programmable de gauche).
- 5. Appuyez sur **Sauvegarder** (touche programmable de gauche).
- 6. Sélectionnez Menu > Réglages > Réglages applications > Réglages navigateur.
- 7. Faites défiler les noms de profil des réseaux et surlignez celui que vous avez créé (connexion WAP Bell) et appuyez sur **Sélect** (touche programmable du centre).

## Réglage de la messagerie multimédia (MMS)

- À partir de l'écran de veille, appuyez sur la touche programmable Menu et sélectionnez
   Réglages > Connectivité > Profils réseau.
- 9. Appuyez sur **Options** (touche programmable de gauche) et sélectionnez **Nouveau**.
  10. Entrez les données suivantes dans les champs :

Définir nom : Connexion MMS Bell (Vous choisissez le nom.) Nom d'accès : pda.bell.ca Type d'authentification : Sélectionnez Normale. Nom d'utilisateur : <Laissez en blanc.> Mot de passe : <Laissez en blanc.> Protocole : Sélectionnez HTTP. URL page d'accueil : http://mms.bell.ca/mms/wapenc Adresse du serveur mandataire : 206.47.201.84 Port : 80 Durée attente (sec.) : 300

- Surlignez Réglages avancés et appuyez sur Modifier (touche programmable du centre).
   Entrez les données suivantes :
   IP Statique : <Laissez en blanc.>
   DNS Statique : <Laissez en blanc.>
   Classe de trafic : Sélectionnez Abonné.
- 12. Appuyez sur **OK** (touche programmable de gauche).
- 13. Appuyez sur **Sauvegarder** (touche programmable de gauche).
- 14. Sélectionnez Menu > Réglages > Réglages applications > Réglages de messagerie > Message photo > Profil message photo.
- 15. Faites défiler les noms de profil des réseaux et surlignez celui que vous avez créé (connexion MMS Bell) et appuyez sur **Sélect** (touche programmable du centre).